# Инструкция по эксплуатации

для пользователя установки

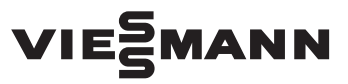

Vitoconnect Тип ОРТО2 Тип ОТ2

Телекоммуникационный интерфейс для дистанционного управления и контроля отопительных установок через интернет, для следующих пользовательских интерфейсов:

- Приложение ViCare
- ViGuide

# VITOCONNECT

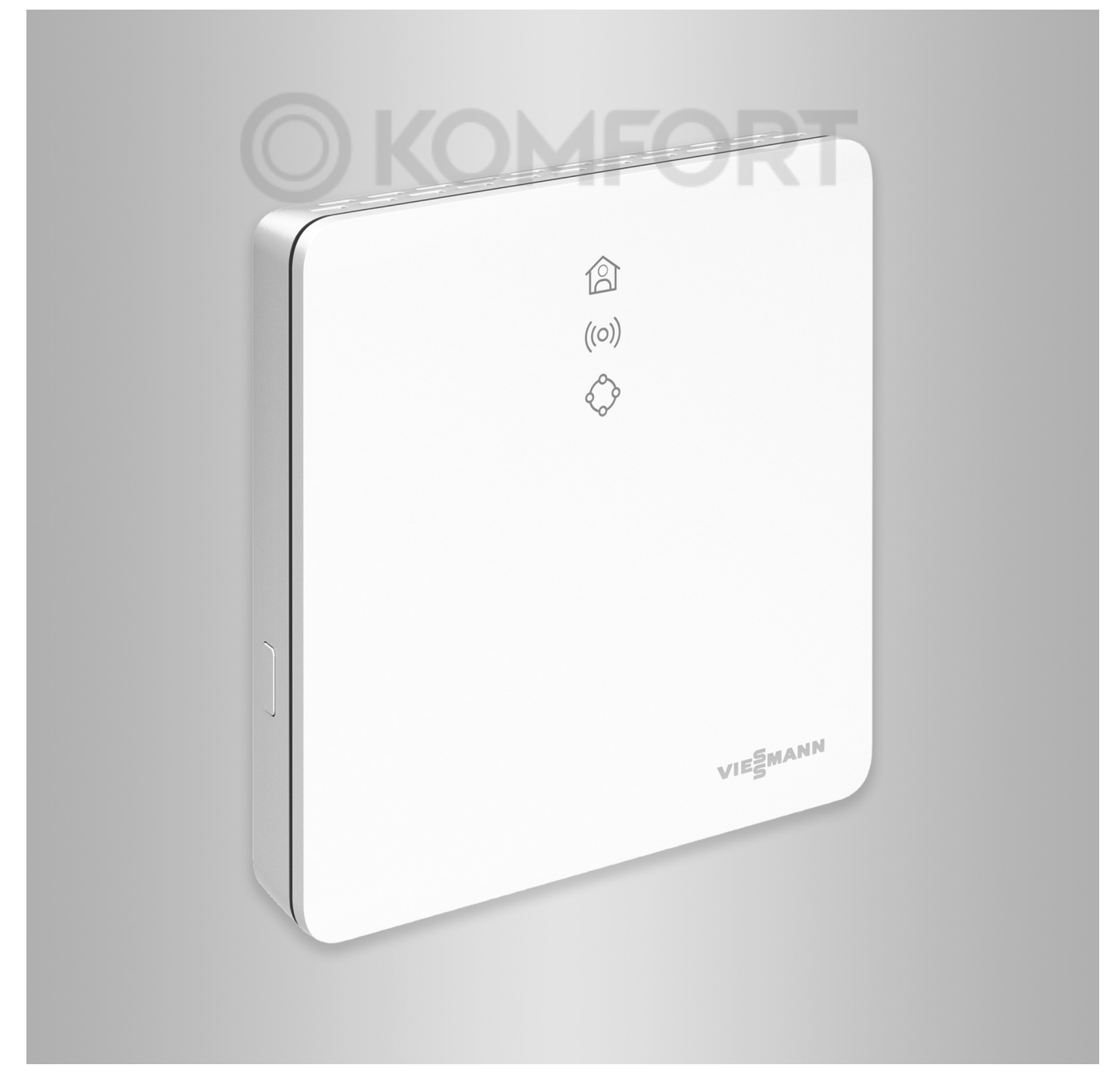

## Указания по технике безопасности

Во избежание опасных ситуаций, физического и материального ущерба просим строго придерживаться данных указаний по технике безопасности.

#### Указания по технике безопасности

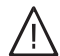

## Опасность

Этот знак предупреждает об опасности причинения физического ущерба.

## Внимание

Этот знак предупреждает об опасности материального ущерба и вредных воздействий на окружающую среду.

## Целевая группа

Эта инструкция предназначена для пользователей установки.

В отдельных разделах данной инструкции описаны работы, выполняемые специалистами.

Пользоваться данным устройством разрешается детям старше 8 лет, а также лицам с ограниченными физическими, сенсорными или психическими недостатками и обладающим недостаточным опытом и знаниями, при условии, что эти лица находятся под присмотром или получили инструктаж по безопасному пользованию устройством и осознают опасность, которая может стать следствием неправильного управления им.

## Указание

Сведения, которым предшествует слово "Указание", содержат дополнительную информацию.

## Опасность

Особенно подвержены воздействию радиосигналов электронные медицинские приборы, например, кардиостимуляторы, слуховые аппараты и дефибрилляторы.

Людям, пользующимся такими приборами, не следует находиться вблизи готовых к эксплуатации радиокомпонентов.

## Указания по технике безопасности (продолжение)

## Монтаж и настройка

- Настройки и работы с устройством выполнять только в соответствии с указаниями в данной инструкции.
- Электротехнические работы разрешается выполнять только специалистам-электрикам.
- Подключать устройства только к надлежащим образом установленным розеткам.
- Перед работами на устройстве отсоединить штекер подключения к сети.
- Чтобы обеспечить надежную передачу сигналов, соблюдать минимальные расстояния.

## Эксплуатация установки

- Устройства должны работать только в сухих внутренних помещениях, защищенных от замерзания (эксплуатация в ванной запрещается).
- Запрещается эксплуатация устройств в помещениях с повышенным уровнем взрывоопасности.
- Предохранять устройства от:
  - влаги
  - пыли
  - жидкостей
  - паров
  - прямого воздействия солнечных лучей
  - прямого воздействия другого теплового излучения

## Дополнительные компоненты и детали

При замене использовать только оригинальные детали производства Viessmann или запасные детали, разрешенные к применению фирмой Viessmann.

- После сбоя электропитания или повторного запуска проверить состояние радиокомпонентов.
- Не касаться блока питания/кабеля подключения к электросети мокрыми руками.

## $\wedge$

## Опасность

Поврежденные устройства представляют опасность. Проверьте устройство на внешние повреждения. Поврежденное устройство вводить в действие запрещается.

## Опасность

При подсоединении неподходящих блоков питания/кабелей подключения к электросети возникает опасность пожара. Подсоединять только имеющийся в комплекте блок питания/кабель подключения к электросети.

#### Оглавление

## Оглавление

| 1. | Безопасность и ответ-<br>ственность | Эксплуатационная надежность<br>Ответственность                             | . 6<br>6 |
|----|-------------------------------------|----------------------------------------------------------------------------|----------|
| 2. | Вводная информация                  | Код даты изготовления                                                      | 7        |
|    | •••                                 | Утилизация упаковки                                                        | 7        |
|    |                                     | Символы                                                                    | 8        |
|    |                                     | Специалист                                                                 | . 8      |
|    |                                     | Применение по назначению                                                   | . 8      |
|    |                                     | Информация об изделии                                                      | a a      |
|    |                                     |                                                                            | a        |
|    |                                     |                                                                            | 10       |
|    |                                     |                                                                            | 10       |
|    |                                     |                                                                            | 10       |
|    |                                     | управление через приложение                                                | . 11     |
|    |                                     | ■ Приложение ViCare                                                        | . 11     |
|    |                                     | ViGuide                                                                    | 11       |
| 3. | Подготовка монтажа                  | Требования к системе                                                       | . 12     |
|    |                                     | <ul> <li>Поддерживаемые контроллеры</li> </ul>                             | . 12     |
|    |                                     | ■ IP-сеть                                                                  | . 12     |
|    |                                     | Место монтажа                                                              | . 12     |
|    |                                     | Vitoconnect                                                                | 12       |
|    |                                     | ■ Vitotrol 100 лип ОТ1                                                     | 13       |
|    |                                     | ■ Ралиусы лействия                                                         | 13       |
|    |                                     |                                                                            | 10       |
| 4. | Последовательность                  | Схема процесса монтажа и ввода в эксплуатацию                              | . 14     |
|    | монтажа                             | Монтаж настенного крепления                                                | 15       |
|    |                                     | <ul> <li>Vitoconnect, тип ОРТО2 и тип ОТ2</li> </ul>                       | . 15     |
|    |                                     | ■ Vitotrol 100, тип ОТ1                                                    | . 15     |
|    |                                     | Ввод кабелей                                                               | . 16     |
|    |                                     | Подсоединение Vitoconnect, тип ОРТО2 к теплогенератору                     | 17       |
|    |                                     | Гюдсоединение Vitoconnect, тип ОТ2                                         | 17       |
|    |                                     | Подсоединение Vitoconnect, тип ОТ2 к теплогенератору                       | 17       |
|    |                                     | <ul> <li>Подсоединение Vitoconnect, тип ОТ2 к Vitotrol 100</li> </ul>      | 18       |
|    |                                     | Закрытие устройства и монтаж в настенном креплении                         | 18       |
|    |                                     | Vitoconnect                                                                | . 18     |
|    |                                     | ■ Vitotrol 100. тип ОТ1                                                    | . 19     |
|    |                                     | Подключение Vitoconnect к сети электропитания                              | . 19     |
| 5  | REAR & AVARENTATION                 |                                                                            | 20       |
| 5. | вод в эксплуатацию                  | - 2ионошко индикации и управления                                          | . 20     |
|    |                                     | ■ Значение индикации                                                       | 21       |
|    |                                     | проверка настроек сети                                                     | 21       |
|    |                                     | Регистрация пользователя и наладка отопительной установки                  | 22       |
|    |                                     | Операционная система Android: установление связи vvi-Fi                    | 22       |
|    |                                     | • Операционная система IOS: установление связи WI-FI                       | 22       |
|    |                                     | Установление связи EEBUS с системой управления энергопотре-                |          |
|    |                                     | блением                                                                    | 22       |
|    |                                     | Ввод в эксплуатацию Vitoconnect с системой управления энерго-              | 23       |
|    |                                     |                                                                            | 20       |
|    |                                     | GridBox                                                                    | . 23     |
|    |                                     | <ul> <li>Условия для ввода в эксплуатацию с применением системы</li> </ul> |          |
|    |                                     | управления энергопотреблением Viessmann                                    | 23       |
|    |                                     | <ul> <li>Процедура ввода в эксплуатацию</li> </ul>                         | 23       |
| 6. | Функции управления                  | Временное изменение температуры помешения                                  | 25       |
|    |                                     | <ul> <li>Настройка комфортного режима</li> </ul>                           | 25       |
|    |                                     | • Окончание комфортного режима                                             | . 25     |
|    |                                     | Режим точки доступа                                                        | 25       |
|    |                                     |                                                                            |          |

|     |                      | <ul> <li>Активация режима точки доступа</li> <li>Деактивация режима точки доступа</li> <li>Опрос лицензий</li> <li>Запрос лицензий Open-Source</li> </ul> | 25<br>25<br>26<br>26 |
|-----|----------------------|----------------------------------------------------------------------------------------------------|----------------------|
| 7.  | Что делать?          | Меры по устранению неисправностей                                                                                                    | 27                   |
|     |                      | • Интернет-связь прервана                                                                                                    | 27                   |
|     |                      | <ul> <li>Индикация несправностей на Vitoconnect</li> </ul>                                                                                                | 27                   |
|     |                      | Перезапуск Vitoconnect                                                                                                    | 28                   |
|     |                      | Восстановление заводской настройки                                                                                                    | 28                   |
|     |                      | Установление связи Wi-Fi после замены роутера                                                                                                    | 28                   |
| 8.  | Технический уход     | Обновление программного обеспечения                                                                                                    | 30                   |
|     | -                    | Техническое обслуживание                                                                                                    | 30                   |
|     |                      | Очистка                                                                                                    | 30                   |
| 9.  | Технические данные   |                                                                                                    | 31                   |
| 10. | Приложение           | Окончательный вывод из эксплуатации и утилизация отопитель-                                                                                               |                      |
|     |                      | ной установки                                                                                                    | 32                   |
| 11. | Сертификация         |                                                                                                    | 33                   |
| 12. | Предметный указатель |                                                                                                    | 34                   |
|     |                      |                                                                                                    |                      |

#### Эксплуатационная надежность

Vitoconnect устанавливает интернет-соединение между следующими компонентами и сервером Viessmann:

- контроллер Vitotronic (интерфейс Optolink)
- теплогенератор с интерфейсом Open-Therm

Соответствующий набор функций обеспечивается только при соблюдении указанных ниже условий.

- Контроллеры Vitotronic, теплогенераторы с интерфейсом Open-Therm и устройства
   Vitoconnect должны быть надлежащим образом подключены и настроены.
- Установлено интернет-соединение устройства
   Vitoconnect через ваш роутер Wi-Fi.
- Обеспечен постоянный интернет-доступ.
- Выполнена регистрация пользователя: см. на стр. 22.
- Чтобы обеспечить передачу данных также в случае сбоя электропитания мы рекомендуем выполнить подключение Vitoconnect и роутера Wi-Fi к электросети с использованием источника бесперебойного питания.

#### Указание

- Необходимо регулярно проверять отопительную установку и работоспособность каналов передачи данных.
- Для повышения эксплуатационной надежности отопительной установки мы рекомендуем принять дополнительные меры, например, по защите установки от замерзания или по контролю утечек воды.

#### Ответственность

Мы не несем ответственности за упущенную прибыль или недостигнутую экономию, а также за другой опосредованный или непосредственный косвенный ущерб, ставший причиной использования прибора Vitoconnect, сервера Viessmann или программного обеспечения, а также за ущерб в результате неправильного использования.

Ответственность ограничена возникающим в типичном случае ущербом, когда в результате небрежности нарушены существенные договорные обязательства, выполнение которых обязательно для надлежащего выполнение контракта.

Ограничение ответственности не применяется, если ущерб стал следствием намеренных или грубо халатных действий или если закон об ответственности товаропроизводителя за продукцию требует применения обязательной ответственности. Действуют Общие условия продаж компании Viessmann, содержащиеся в действующем прайслисте Viessmann.

При пользовании ViCare или ViGuide действуют соответствующие правила защиты данных и условия пользования.

Push-уведомления и услуги электронной почты являются сервисами операторов мобильной связи, за которые компания Viessmann ответственности не несет. Поэтому действуют коммерческие условия соответствующих операторов мобильной связи.

#### Код даты изготовления

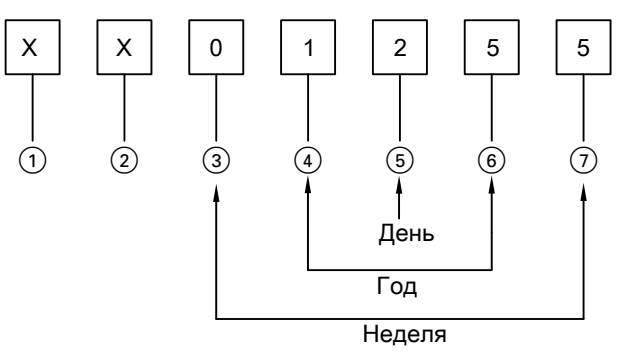

Puc. 1

Цифры (1) и (2) Внутренняя информация компании Viessmann Цифры (3) и (7) 0 и 5 = календарная неделя 05 = 5. Календарная неделя Цифры (4) и (6) 1 и 5 = число года 20**15** Цифра (5) 2 = 2-й день недели (понедельник = 1, вторник = 2 и т.д.)

Пример: 0501255 соответствует дате изготовления: 27 января 2015 г.

#### Утилизация упаковки

Утилизировать элементы упаковки согласно законодательным предписаниям.

#### Символы

| Символ     | Значение                                                                                                    |
|------------|----------------------------------------------------------------------------------------------------|
|            | Ссылка на другой документ с дополни-<br>тельной информацией                                                             |
| 1.         | Этапы работ на изображениях:<br>Нумерация соответствует последова-<br>тельности выполнения работ.                       |
| ļ          | Предупреждение о возможности мате-<br>риального ущерба или ущерба окружаю-<br>щей среде                                 |
| 4          | Область под напряжением                                                                                                 |
| ٢          | Быть особенно внимательным                                                                                              |
| ) <b>D</b> | <ul> <li>Элемент должен зафиксироваться с характерным звуком. или</li> <li>Звуковой сигнал</li> </ul>                   |
| *          | <ul> <li>Установить новый элемент.<br/>или</li> <li>В сочетании с инструментом: Очистить<br/>поверхность.</li> </ul>    |
|            | Выполнить надлежащую утилизацию элемента.                                                                               |
| X          | Сдать элемент в специализированные<br>пункты утилизации. Запрещается ути-<br>лизировать элемент с бытовым мусо-<br>ром. |

#### Специалист

Этим символом обозначены работы, выполнять которые разрешается только специалисту.

Электротехнические работы разрешается выполнять только специалистам-электрикам.

#### Применение по назначению

В соответствии с назначением изделия Vitoconnect подлежат монтажу и эксплуатации в сочетании с электронными контроллерами и системами управления поддерживаемых тепло- и электрогенераторов Viessmann. Изделия Vitoconnect предназначены исключительно для эксплуатации внутри помещений жилого и коммерческого назначения. Неправильное применение приборов (например, промышленное или коммерческое использование с иной целью кроме управления и регулирования) запрещено и исключает ответственность изготовителя.

Необходимо следовать инструкциям по монтажу, сервисному обслуживанию и эксплуатации, имеющимся в комплекте с изделиями и на интернетсайте.

#### Применение по назначению (продолжение)

Изделия Vitoconnect должны использоваться исключительно для контроля, управления и оптимизации установок с пользовательскими и телекоммуникационными интерфейсами, указанными в документации изделия. Применительно к телекоммуникационным интерфейсам для всех используемых сред передачи данных заказчик в любой момент времени обязан обеспечить выполнение требований к системе, указанных в документации изделия (например, необходимую WiFi-связь с маршрутизатором WiFi). Для электропитания разрешается применять только предназначенные для этой цели компоненты (например, блоки питания с встроенной вилкой).

#### Указание

Приборы предназначены исключительно для домашнего или бытового пользования, т. е. безопасно пользоваться приборами могут даже лица, не прошедшие предварительный инструктаж.

#### Информация об изделии

Vitoconnect – это интерфейс для соединения с интернет для настенного монтажа, осуществляющий обмен данными с контроллером котлового контура теплогенераторов.

Vitoconnect позволяет выполнять дистанционное управление отопительными установками через интернет. Для настроек и запросов используется приложение ViCare.

Дистанционное управление отопительной установкой в качестве альтернативы выполняется специалистом ViGuide.

#### Vitoconnect, тип OPTO2

Vitoconnect 100, тип ОРТО2, используется для однокотловых установок с интерфейсом Optolink.

#### однокопловых установ

#### Перечни запчастей

Информация о запасных частях содержится на сайте **www.viessmann.com/etapp** или в приложении по запчастям Viessmann.

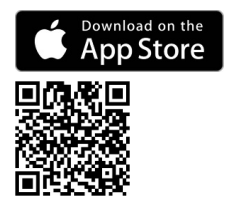

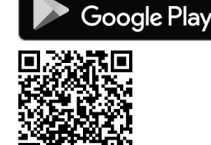

#### Vitoconnect, тип OT2

Vitoconnect 100, тип ОТ2, используется для однокотловых установок с интерфейсом Open-Therm.

После ввода в эксплуатацию устройства Vitoconnect, тип OT2 управление теплогенератором осуществляется только через приложение ViCare. Настройки температуры помещения могут быть дополнительно выполнены с помощью Vitotrol 100, тип OT1.

#### Информация об изделии (продолжение)

#### Обмен данными с Vitoconnect, тип ОРТО2

Только в сочетании с теплогенераторами, оборудованными интерфейсом Optolink

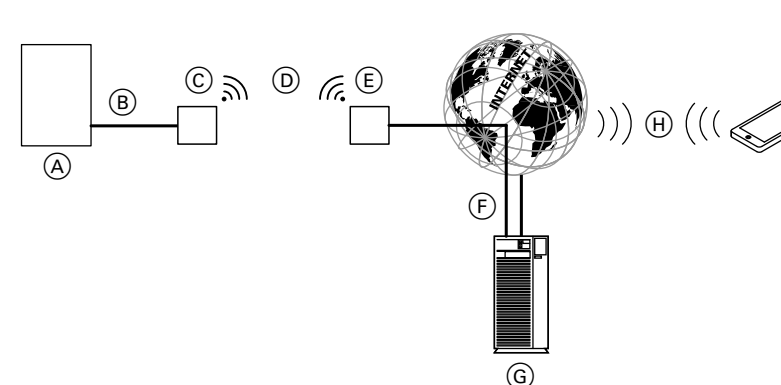

#### Puc. 2

- (A) Теплогенератор с контроллером
- (B) Соединительная линия Optolink
- © Vitoconnect, тип ОРТО2
- D Wi-Fi
- E Роутер Wi-Fi (предоставляется заказчиком)
- (F) Безопасное интернет-соединение с сервером Viessmann

Обмен данными с Vitoconnect, тип ОТ2

G Сервер Viessmann
 (H) Сеть мобильной связи

K

- или соединение с сетью Wi-Fi
- Смартфон
- Только в сочетании с теплогенераторами, оборудованными интерфейсом Open-Therm

#### Puc. 3

- (А) Теплогенератор с контроллером
- (B) Соединительная линия Open-Therm
- © Vitoconnect, тип ОТ2
- D Соединительная линия Open-Therm
- E Vitotrol 100, тип ОТ1
- F Wi-Fi
- G Роутер Wi-Fi (предоставляется заказчиком)
- (H) Безопасное интернет-соединение с сервером Viessmann
- (K) Сервер Viessmann
- Сеть мобильной связи или
- соединение с сетью Wi-Fi (М) Смартфон

11

## Управление через приложение

## Приложение ViCare

Вы можете управлять отопительной установкой дистанционно через интернет, пользуясь приложением.

Дополнительная информация: См. на сайте www.vicare.info или в App Store и Google Play Store.

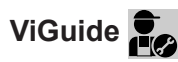

Только для специализированной фирмы

Возможен дистанционный контроль за работой отопительной установки обслуживающей вас специализированной фирмой. Для этого специализированной фирме требуется разрешение на сервисное обслуживание.

www.viessmann.com/vitoguide или в Apple App

Дополнительная информация: см. на сайте Store и Google Play Store.

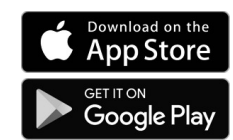

#### Требования к системе

#### Поддерживаемые контроллеры

Актуальный перечень поддерживаемых контроллеров: см. www.viessmann.com/vitoconnect.

#### ІР-сеть

#### Требования к системе

- Роутер Wi-Fi с активированной сетью Wi-Fi.
   Роутер Wi-Fi должен быть защищен достаточно надежным паролем WPA2. Использовать незащищенные соединения с роутером Wi-Fi не рекомендуется.Роутер Wi-Fi
- Постоянное интернет-подключение с "безлимитным тарифом" (независимо от времени и объема переданных данных), т. е. устройство Vitoconnect постоянно поддерживает связь с сервером Viessmann.
- Динамическая IP-адресация (DHCP, состояние при поставке) в сети (Wi-Fi), заказчик должен поручить проверку ИТ-специалистам до ввода в эксплуатацию, при необходимости выполнить настройку.
- Определить параметры маршрутизации и безопасности в IP-сети (LAN): разблокировать порт 80, порт 123, порт 443 и порт 8883 для прямой исходящей связи. Перед вводом в эксплуатацию заказчик должен поручить проверку ИТ-специалисту, при необходимости выполнить наладку.

#### Указание

В рабочем режиме Vitoconnect устанавливает безопасную интернет-связь с сервером Viessmann. Связь Vitoconnect с другими серверами невозможна.

#### Учетная запись пользователя

Независимо от устройства управления для работы устройства Vitoconnect необходима действующая учетная запись пользователя на сервере Viessmann. Соответствующая регистрация выполняется автоматически при вводе в эксплуатацию через приложение ViCare: см. на стр. 22.

#### Устройство управления для приложения ViCare

Приложение ViCare поддерживает терминальные устройства со следующими операционными системами:

- Apple iOS
- Google Android

#### Указание

- Совместимые версии: см. в Apple App Store или Google Play Store.
- Дополнительная информация: см. на сайте www.vicare.info

#### Целевые устройства передачи данных

Терминал для приема электронной почты, например, компьютер, смартфон или планшет

#### Место монтажа

#### Vitoconnect

#### Вид монтажа: настенный монтаж

- Монтаж выполнять только внутри закрытых помещений
- Место для монтажа должно быть сухим и защищенным от замерзания.
- Обеспечить температуру окружающей среды в диапазоне от +5 до +40 °С.
- Расстояние до теплогенератора мин. 0,3 м и макс. 2,5 м
- Розетка с заземляющим контактом 230 В/50 Гц или

US/CA: Розетка с заземляющим контактом 120 В/ 60 Гц

макс. 1,5 м до места монтажа

 Доступ к сети Интернет с достаточным сигналом Wi-Fi

#### Указание

Сигнал Wi-Fi может быть усилен с помощью Wi-Fi-ретрансляторов, имеющихся в продаже.

## Место монтажа (продолжение)

#### Указание

- При выборе места монтажа примите во внимание длину имеющихся в комплекте соединительных линий.
- Установите минимально возможное расстояние между Vitoconnect и роутером Wi-Fi, чтобы обеспечить высокое качество связи Wi-Fi.

## Vitotrol 100, тип OT1

#### Вид монтажа: настенный монтаж

- В основном жилом помещении на внутренней стене, на высоте около 1,5 м от пола
- Место для монтажа должно быть сухим и защищенным от замерзания.
- Обеспечить температуру окружающей среды в диапазоне от 0 до +40 °С.

### Радиусы действия

Радиус действия связи Wi-Fi может уменьшиться в результате воздействия стен, перекрытий и предметов интерьера. Интенсивность сигнала Wi-Fi снижается, возможны помехи при приеме.

#### Сокращение дальности действия:

- На пути от передатчика к приемнику сигналы сети Wi-Fi заглушаются, например, воздухом и при прохождении через стены.
- Сигналы Wi-Fi отражаются металлическими деталями, например, арматурой в стенах, металлической фольгой теплоизоляции, теплозащитным стеклом, имеющим металлическое покрытие.
- Сигналы Wi-Fi изолируются блоками электропитания и лифтовыми шахтами.
- На сигналы Wi-Fi воздействуют помехи от приборов, также работающих с высокочастотными сигналами. Расстояние до указанных ниже приборов должно составлять мин. 2 м:
  - компьютер
  - аудио- и видеоаппаратура
  - радиосигналы
  - электронные трансформаторы
  - вспомогательные пусковые устройства

| Соединительные линии                                                                                              | Длина |
|----------------------------------------------------------------------------------------------------|-------|
| Блок питания со встроенной вилкой с соединительным кабелем                                                        | 1,5 м |
| Соединительная линия Optolink или<br>Open Therm для подключения<br>Vitoconnect к контроллеру котлового<br>контура | 3 м   |

- Не устанавливать в непосредственной близости от окон и дверей.
- Не устанавливать над радиаторами.
- Не размещать на полках, в нишах и т.п.
- Не устанавливать вблизи источников тепла (прямых солнечных лучей, камина, телевизора и т. п.).

#### Указание

Чтобы обеспечить качественную связь Wi-Fi, мы рекомендуем установить как можно меньшее расстояние между Vitoconnect и роутером Wi-Fi.

## Схема процесса монтажа и ввода в эксплуатацию

| Этапы проведения работ |                                                                                                    | Ответственный                                                          | Страница  |         |
|------------------------|----------------------------------------------------------------------------------------------------|------------------------------------------------------------------------|-----------|---------|
|                        |                                                                                                    |                                                                        | Тип ОРТО2 | Тип ОТ2 |
| Мон                    | таж                                                                                                    |                                                                        |           |         |
| 1                      | Проверить требования к системе.                                                                                                  | Технический специа-<br>лист<br>Специалист по компь-<br>ютерной технике | 12        | 12      |
| 2                      | Выполнить ввод кабелей.                                                                                                    | Технический специа-<br>лист<br>Пользователь установ-<br>ки             |           | 16      |
| 3                      | Выполнить монтаж настенного крепления.                                                                                           | Технический специа-<br>лист<br>Пользователь установ-<br>ки             | 15        | 15      |
| 4                      | Выполнить монтаж настенного крепления<br>Vitotrol 100.                                                                           | Технический специа-<br>лист<br>Пользователь установ-<br>ки             | _         | 15      |
| 5                      | Подключить Vitoconnect к теплогенератору.                                                                                        | Технический специа-<br>лист                                            | DT -      | 17      |
|                        |                                                                                                    | Технический специа-<br>лист<br>Пользователь установ-<br>ки             | 17        | _       |
| 7                      | Соединить Vitoconnect и Vitotrol 100.                                                                                            | Технический специа-<br>лист<br>Пользователь установ-<br>ки             | _         | 18      |
| 8                      | Вставить Vitoconnect в настенное крепление.                                                                                      | Технический специа-<br>лист<br>Пользователь установ-<br>ки             | 18        | 18      |
| 9                      | Вставить Vitotrol 100 в настенное крепление.                                                                                     | Технический специа-<br>лист<br>Пользователь установ-<br>ки             | _         | 19      |
| 10                     | Подключить Vitoconnect к сети электропита-<br>ния.                                                                               | Технический специа-<br>лист<br>Пользователь установ-<br>ки             | 19        | 19      |
| Вво                    | д в эксплуатацию                                                                                                    |                                                                        |           |         |
| 11                     | Проверить настройки сети.                                                                                                    | Специалист по компь-<br>ютерной технике                                | 21        | 21      |
| 12                     | Регистрация пользователя и наладка отопи-<br>тельной установки                                                                   | Технический специа-<br>лист<br>Пользователь установ-<br>ки             | 22        | 22      |
| 13                     | Только в сочетании с системой управления<br>энергопотреблением:<br>установить связь с системой управления<br>энергопотреблением. | Для специалиста                                                        | 22        | 22      |

## Монтаж настенного крепления

## Vitoconnect, тип ОРТО2 и тип ОТ2

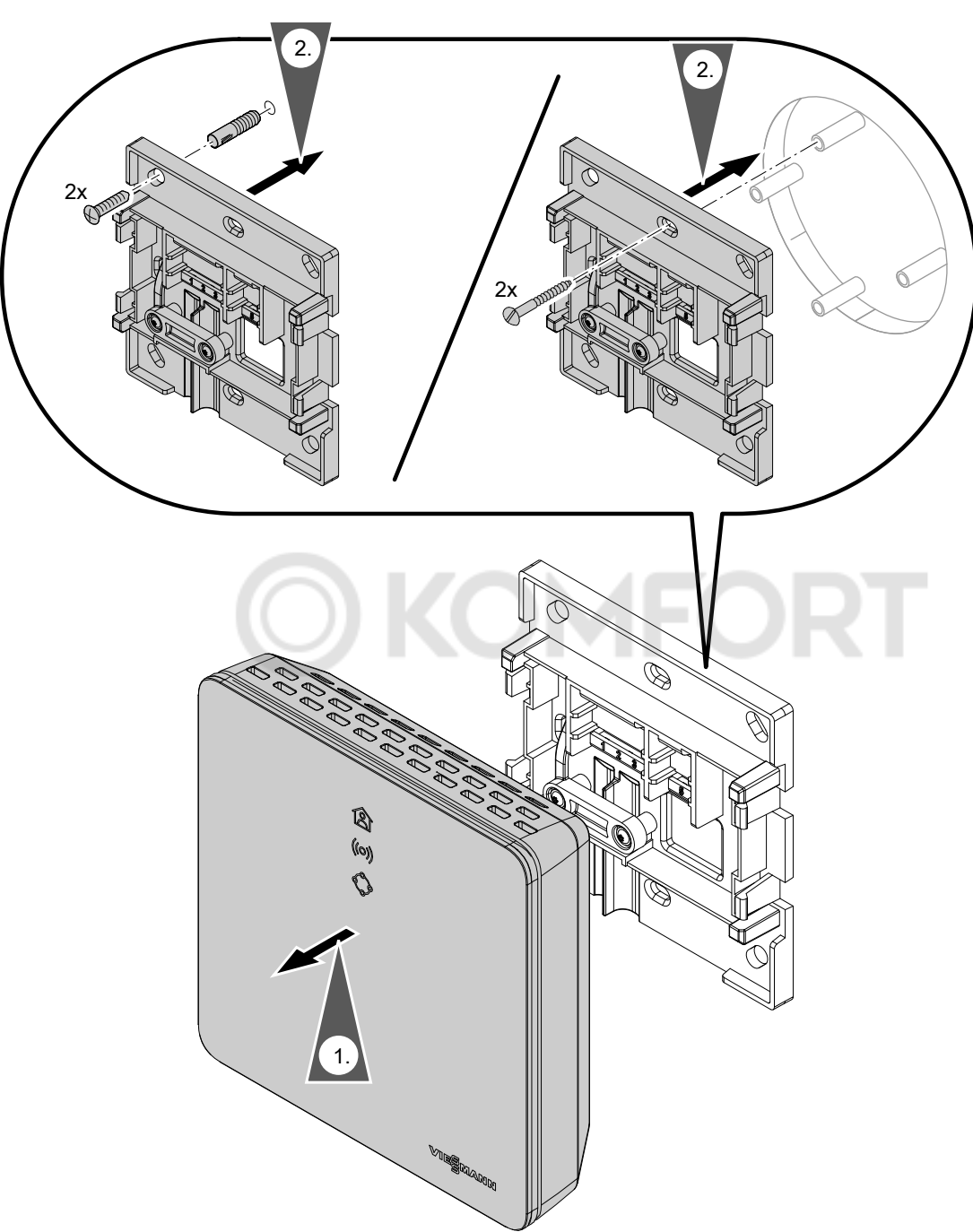

Puc. 4

## Vitotrol 100, тип OT1

Только в сочетании с Vitoconnect, тип ОТ2

## Монтаж настенного крепления (продолжение)

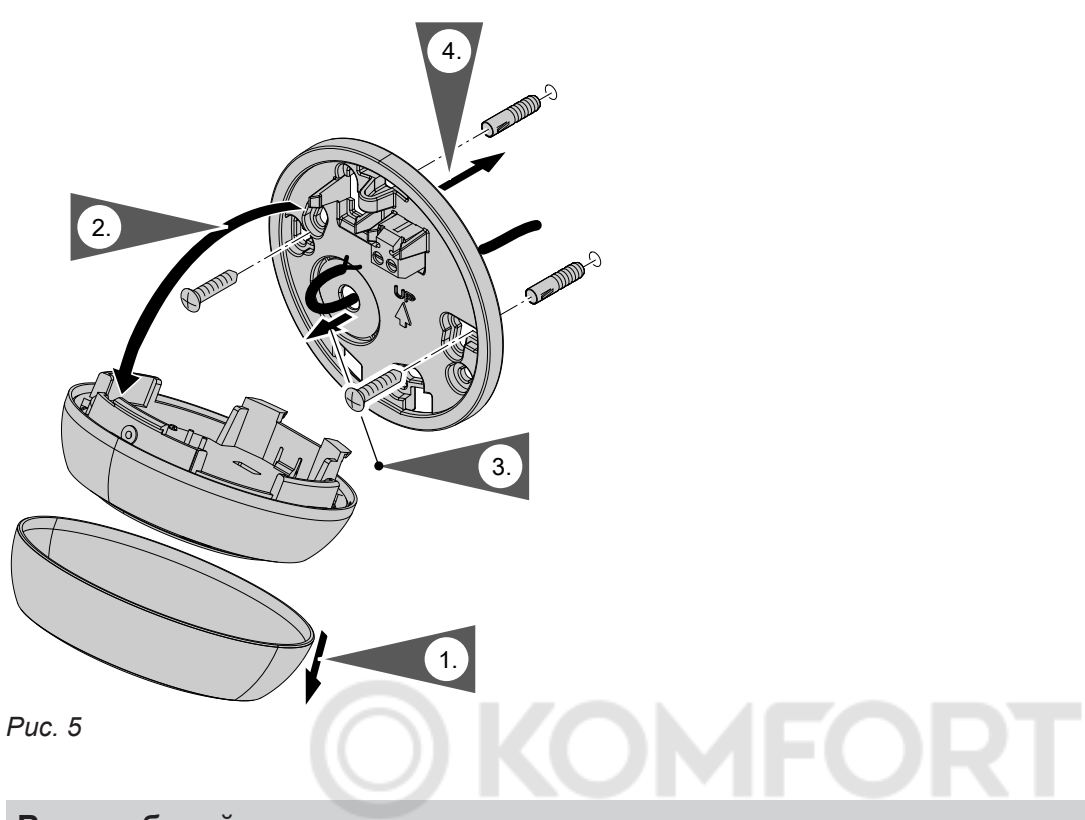

## Ввод кабелей

Только в сочетании с Vitoconnect, тип ОТ2

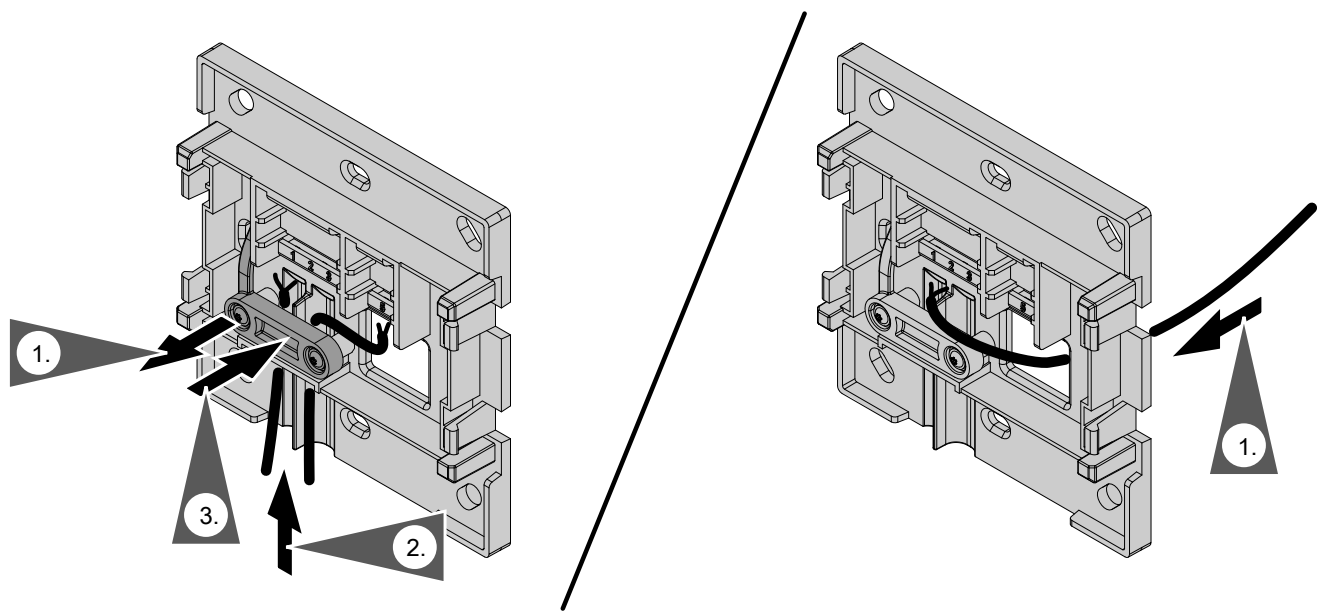

Puc. 6

## Подсоединение Vitoconnect, тип ОРТО2 к теплогенератору

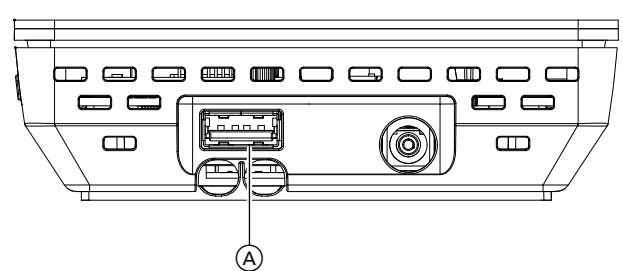

1. Вставить штекер USB соединительной линии Optolink/USB в разъем (A) устройства Vitoconnect.

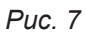

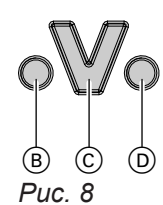

линии Optolink/USB к разъему Optolink ⓒ на контроллере теплогенератора.

2. Подсоединить штекер Optolink соединительной

Инструкция по эксплуатации теплогенератора

- (B) Индикация неисправностей
- © Интерфейс Optolink
- D Индикация режима работы

Подсоединение Vitoconnect, тип ОТ2

#### Подсоединение Vitoconnect, тип ОТ2 к теплогенератору

- **1.** Подключить соединительную линию Open Therm к теплогенератору.
  - Инструкция по монтажу и сервисному обслуживанию теплогенератора

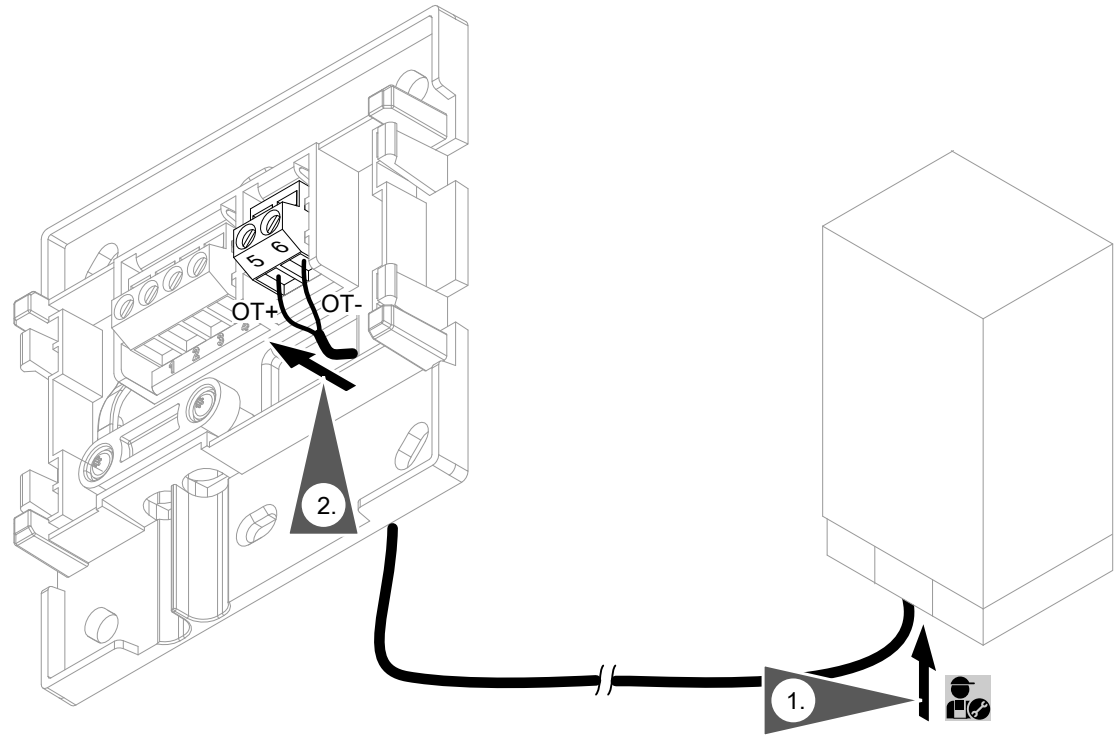

![](_page_16_Figure_16.jpeg)

## Подсоединение Vitoconnect, тип OT2 (продолжение)

## Подсоединение Vitoconnect, тип ОТ2 к Vitotrol 100

![](_page_17_Figure_3.jpeg)

#### Puc. 10

#### Закрытие устройства и монтаж в настенном креплении

#### Vitoconnect

![](_page_17_Figure_8.jpeg)

Puc. 11

#### Закрытие устройства и монтаж в настенном... (продолжение)

#### Vitotrol 100, тип OT1

Только в сочетании с Vitoconnect, тип ОТ2

![](_page_18_Picture_4.jpeg)

#### Подключение Vitoconnect к сети электропитания

Стационарная розетка с защитным контактом для блока питания со встроенной вилкой должна находиться поблизости от устройства с обеспечением свободного доступа. При монтаже обеспечить защиту розетки предохранителями: макс. 16 А (США, Канада: макс. 20 А).

![](_page_18_Picture_7.jpeg)

Puc. 13

- **1.** Вставить штекер блока питания со встроенной вилкой в разъем (A) устройства Vitoconnect.
- **2.** Подсоединить блок питания со встроенной вилкой для Vitoconnect к розетке.

#### Органы индикации и управления

![](_page_19_Picture_2.jpeg)

- Индикатор показывает актуальный режим работы.
- (о) Индикатор показывает состояние связи с сервером Wi-Fi и сервером Viessmann.
- Светодиодный индикатор сигнализирует функции системы и связь с теплогенератором (перезапуск, обновление, ошибка).

- В Кнопка сброса
  - = зона задействования кнопки управления (А)

#### Органы индикации и управления (продолжение)

#### Значение индикации

| Светодиодный индикато                                                                   | р                                                                                                    |  |  |
|-----------------------------------------------------------------------------------------|----------------------------------------------------------------------------------------------------|--|--|
| Горит белый.                                                                            | Связь Vitoconnect с теплогенератором и с сервером Viessmann успешно уста-<br>новлена                                                                                                    |  |  |
| Только в сочетании с Vite                                                               | осоnnect, тип OT2                                                                                                    |  |  |
| Тульсирует белый.                                                                       |                                                                                                    |  |  |
| Светодиодный индикато                                                                   | р (ю) – связь с Wi-Fi и сервером Viessmann                                                                                                    |  |  |
| Мигает зеленый.                                                                         | Устанавливается связь Vitoconnect с сервером Viessmann                                                                                                    |  |  |
| Горит зеленый.                                                                          | <ul> <li>Запуск Vitoconnect.<br/>Или</li> <li>Режим точки доступа активен.</li> </ul>                                                                                                    |  |  |
| Пульсирует желтый.                                                                      | рует желтый. Связь Vitoconnect с роутером Wi-Fi установить не удалось: см. на стр. 27.                                                                                                    |  |  |
| Горит желтый.                                                                           | Интернет-соединение отсутствует: см. на стр. 27.                                                                                                    |  |  |
| Горит красный.                                                                          | Установить связь Vitoconnect с сервером Viessmann не удалось: см. на стр. 27.                                                                                                    |  |  |
| Светодиодный индикато                                                                   | р 🗇 – системные функции и связь с теплогенератором                                                                                                    |  |  |
| Горит зеленый.                                                                          | <ul> <li>Запуск Vitoconnect.<br/>Или</li> <li>Устанавливается новое программное обеспечение.</li> <li>Внимание<br/>Избегать повреждений Vitoconnect.<br/>Во время установки программного обеспечения Vitoconnect не не от-<br/>ключать электропитание.</li> </ul> |  |  |
| Только в сочетании с Vite                                                               | осоnnect, тип OT2                                                                                                    |  |  |
| Мигает желтый.                                                                          | Ошибка связи с Vitotrol 100, тип ОТ1: см. на стр. 27.                                                                                                    |  |  |
| Быстро мигает желтый.                                                                   | Соединение с теплогенератором отсутствует: см. на стр. 27.                                                                                                    |  |  |
| Иигает красный. Vitoconnect готов к восстановлению заводской настройки: см. на стр. 28. |                                                                                                    |  |  |
| орит красный. Ошибка контроллера теплогенератора: см. на стр. 27.                       |                                                                                                    |  |  |
| Светодиодный индикато                                                                   | р (🕬) и 🗇 – ошибка аппаратного или программного обеспечения                                                                                                    |  |  |
| Быстро мигают красные.                                                                  | Ошибка программного обеспечения или аппаратуры: см. на стр. 27.                                                                                                    |  |  |
| <b>Указание</b><br>Медленная пульсация: ин<br>зак                                       | дикатор раз в 4 секунды<br>горается и гаснет.                                                                                                    |  |  |

| загорается и гаснет.     |
|--------------------------|
| индикатор каждую секунду |
| загорается и гаснет.     |
| индикатор включается раз |
| в секунду.               |
| индикатор включается     |
| дважды в секунду.        |
|                          |

#### Проверка настроек сети

Поручить ИТ-специалисту проверить и при необходимости выполнить следующие настройки роутера Wi-Fi.

- Должна быть выполнена настройка динамической IP-адресации.
- Порт 80, порт 123, порт 443 и порт 8883 должны быть разблокированы для исходящих соединений.

#### Регистрация пользователя и наладка отопительной установки

- 1. Загрузите приложение ViCare из App Store или Google Play Store и установите его.
- 2. Запустите приложение ViCare и коснитесь кнопки "Создать учетную запись".
- **3.** Следуйте указаниям в приложении ViCare.
- Сканируйте QR-код. Или Введите "S/N" и "ID".

#### Указание

QR-код, **"S/N"** и **"ID"**: см. имеющуюся в комплекте наклейку Vitoconnect.

5. Установите связь Wi-Fi для Vitoconnect: см. следующий раздел.

- 6. Подсоедините Vitoconnect к домашней сети.
  - Наладка Vitoconnect и приложения ViCare закончена, если горит белый светодиодный индикатор இ: см. раздел "Элементы индикации и управления".
     Указание

Этот процесс может продлиться до 5 минут.

- Если горит красный светодиодный индикатор ((о)), то связь установить не удалось: см. раздел "Меры по устранению неисправностей".
- Когда загорится зеленый светодиодный индикатор ((о)), повторно установите связь
   Vitoconnect с вашей домашней сетью.

#### Операционная система Android: установление связи Wi-Fi

Автоматическое установление связи с Wi-Fi "VITOCONNECT-<xxxx>".

#### Операционная система iOS: установление связи Wi-Fi

- 1. Вызовите настройки Wi-Fi вашего смартфона.
- 3. Введите пароль WPA2 из буфера обмена.
- Подсоедините ваш смартфон к сети Wi-Fi "VITOCONNECT-<xxxx>". Появится опрос пароля.

#### Указание

Пароль WPA2 будет автоматически скопирован в буфер обмена.

#### Установление связи EEBUS с системой управления энергопотреблением

Посредством связи EEBUS тепловой насос подключается к системе управления энергопотреблением вышестоящего уровня. Система управления энергопотреблением обеспечивает реализацию системных функций, в том числе энергетический баланс в реальном времени, данные по энергии за прошлый период, а также функции оптимизации для повышения энергоэффективности. Устройство Vitoconnect совместимо со следующими системами управления энергопотреблением:

- Система управления энергопотреблением Viessmann
- Viessmann GridBox

Применительно к совместимости с другими системами управления энергопотреблением воспользуйтесь ссылкой link.viessmann.com/eebus

#### Ввод в эксплуатацию Vitoconnect с системой управления энергопотреблением

#### Условия для ввода в эксплуатацию с применением Viessmann GridBox

- Устройство Viessmann GridBox должно находиться в состоянии при поставке. Если устройство Viessmann GridBox уже было введено в эксплуатацию, воспользуйтесь линией оперативной связи Viessmann GridBox.
- Устройство Viessmann GridBox должно быть включено и подсоединено к сети.

Инструкция по монтажу и эксплуатации Viessmann GridBox"

# Условия для ввода в эксплуатацию с применением системы управления энергопотреблением Viessmann

- Устройство Viessmann с системой управления энергопотреблением, например, Vitocharge VX3 должно быть включено и подсоединено к сети.
- Вначале выполнить ввод в эксплуатацию Vitoconnect. Ввод в эксплуатацию устройства Viessmann входит в данную процедуру ввода в эксплуатацию.

#### Процедура ввода в эксплуатацию

- Если еще не было выполнено, введите устройство Vitoconnect в эксплуатацию, см. на стр. 22.
- Запустите интернет-браузер на подключенном к сети персональном компьютере. Введите адрес http://vitoconnect или IP-адрес устройства Vitoconnect, например, "192.168.xx.xx".

#### Указание

Если IP-адрес устройства Vitoconnect вам неизвестен, запросите Ip-адрес через конфигурационную страницу вашего интернет-роутера.  По соображениям безопасности сервисы, устанавливаемые через интернет-браузер, на устройстве Vitoconnect защищены паролем. Введите имя пользователя и пароль, чтобы подключиться.

Имя пользователя/User: admin

Пароль: последние 8 знаков заводского номера (см. на фирменной табличке, первая строка, S/N)

#### Пример:

Заводской номер: S/N 7637415012345678 Пароль: 12345678

#### Указание

Вход в систему действителен в течение сеанса связи с браузером. Для надежного выхода из системы закройте ваш интернетбраузер.

Одновременно вызовите конфигурационную страницу Vitoconnect только в одном окне браузера.

4. Воспользуйтесь ссылкой "EEBUS Management".

#### Ввод в эксплуатацию Vitoconnect с системой... (продолжение)

5. Если функции EEBUS еще не активированы, теперь появится запрос активации. Следуйте для этого указаниям на веб-сайте. Если после активации потребуется перезапуск устройства, он выполняется автоматически после соответствующего указания.

После перезапуска снова выберите "EEBUS Management".

#### Указание

- Активация функций EEBUS деактивирует функции ViCare Smart Climate Solution для пользования контроллером отдельных помещений.
- При восстановлении заводских настроек Vitoconnect для функции EEBUS автоматически устанавливается заводская настройка «Выкл.».
- 6. Выберите "Start discovery".
- 7. Только при использовании системы управления энергопотреблением Viessmann: Выполните теперь ввод в эксплуатацию устройства Viessmann (например, Vitocharge VX3).

Инструкция по монтажу и сервисному обслуживанию устройства Viessmann

8. Сравните показанный в разделе "Discovered devices" предохранительный код "SKI" с предохранительным кодом вашей системы управления энергопотреблением.

Предохранительный код можно найти следующим образом:

- Viessmann GridBox: Предохранительный код отображается в окне "Системная настройка" в мастере ввода в эксплуатацию Viessmann GridBox.
- Система управления энергопотреблением Viessmann: Предохранительный код напечатан на вашем устройстве Viessmann (например, Vitocharge VX3).

Только при совпадении предохранительных кодов выполните следующие шаги.

Если предохранительные коды не совпадают:

- Viessmann GridBox: Воспользуйтесь линией оперативной связи Viessmann GridBox.
- Система управления энергопотреблением Viessmann: Обратитесь в службу технической поддержки компании Viessmann.
- 9. Выберите на конфигурационной странице Vitoconnect "Add device".

#### 10. Только для Viessmann GridBox:

Для подтверждения связи запустите мастер ввода в эксплуатацию Viessmann GridBox: см. на сайте mygridbox.viessmann.com. Подтвердите связь EEBUS с тепловым насосом Viessmann.

- Дополнительная информация: Инструкция по монтажу и эксплуатации "Viessmann GridBox"
- 11. В сочетании с тепловыми насосами Viessmann.

Чтобы пользоваться функцией Smart Grid теплового насоса Viessmann через EEBUS, необходимо выполнить соответствующую настройку параметров теплового насоса: установить параметр "Активация Smart Grid 7E80" на "3".

![](_page_23_Picture_24.jpeg)

Инструкция по сервисному обслуживанию "Vitotronic 200, тип WO1C"

12. В сочетании с тепловыми насосами Viessmann.

Чтобы обеспечить тепловому насосу достаточные эксплуатационные возможности для системы управления энергопотреблением, необходимо установить соответствующие превышения заданных значений для Smart Grid.

Инструкция по сервисному обслуживанию "Vitotronic 200. тип WO1C". глава "Параметры для Smart Grid"

#### Указание

Данные по энергии и производительности теплового насоса, передаваемые через EEBUS в систему управления энергопотреблением, представляют собой расчетные значения. Они могут отличаться от фактических значений, а также значений, измеренных счетчиком энергии, и поэтому непригодны для платежных расчетов.

#### **EEBUS и приемник управляющего сигнала**

Если паралельно интерфейсу EEBUS с системой управления энергопотреблением используется приемник управляющего сигнала, он должен быть подсоединен через функцию "Блокировка энергоснабжающей организацией" теплового насоса к кроссировочной плате. Функция "Smart Grid" через кроссировочную плату теплового насоса или расширение ЕА1 в этом случае невозможно.

Инструкция по монтажу и сервисному обслуживанию теплового насоса

#### Временное изменение температуры помещения

Только в сочетании с Vitoconnect, тип ОТ2

Чтобы отапливать помещения независимо от "Временной программы" на ограниченное время с повышенной или пониженной температурой, следует задействовать "Комфортный режим".

#### Настройка комфортного режима

Держите нажатой кнопку управления (А) прибл. 1 секунду, но не дольше 5 секунд: см. раздел "Элементы индикации и управления". Мигает белый светодиодный индикатор இ: включен "Комфортный режим".

#### Окончание комфортного режима

#### С помощью Vitoconnect или Vitotrol

Чтобы закончить "Комфортный режим", имеются

- 4 возможности.
- Повторно держите нажатой кнопку управления прибл. 1 секунду, но не дольше 5 секунд: см. раздел "Элементы индикации и управления".
   Или
- "Комфортный режим" заканчивается автоматически при изменении заданного значения температуры помещения через Vitotrol 100, тип ОТ1. Или
- "Комфортный режим" заканчивается автоматически при перезапуске Vitoconnect. Или
- "Комфортный режим" заканчивается автоматически спустя 24 часа (состояние при поставке).

#### Режим точки доступа

Включите режим точки доступа на устройстве для онлайн-запроса правовой информации, например, лицензий Open-Source, или чтобы выполнить настройки роутера Wi-Fi.

#### Активация режима точки доступа

Держите нажатой кнопку управления (A) дольше 5 секунд, но не более 30 секунд: см. раздел "Элементы индикации и управления". Горит зеленый светодиодный индикатор ((о)): режим точки доступа активен.

#### Деактивация режима точки доступа

- Режим точки доступа автоматически деактивируется спустя 5 минут. Или
- V

6131699

- Помещения будут отапливаться с температурой, установленной для "Комфортного режима".
- До отопления помещений выполняется подогрев воды до установленной температуры горячей воды.

#### С помощью приложения ViCare

Чтобы закончить "Комфортный режим" с помощью приложения ViCare, имеются 2 возможности.

- Коснитесь кнопки "Вручную" "ЗАКОНЧИТЬ".
   Или
- "Комфортный режим" заканчивается автоматически при переключении режима работы с помощью приложения ViCare.

Активируйте режим точки доступа, например, после замены роутера Wi-Fi.

#### Режим точки доступа (продолжение)

 Снова держите нажатой кнопку управления дольше 5 секунд, но не более 30 секунд: см. раздел "Элементы индикации и управления". Зеленый светодиодный индикатор (•) больше не горит.

Режим точки доступа деактивирован.

#### Указание

При первоначальном вводе в эксплуатацию режим точки доступа активируется автоматически после подключения блока питания со встроенной вилкой.

Режим точки доступа остается активным, пока не будет закончен ввод в эксплуатацию Vitoconnect.

Деактивировать режим точки доступа вручную **не** требуется.

#### Опрос лицензий

Данное изделие содержит стороннее программное обеспечение и/или программное обеспечение с открытым исходным кодом. Вы имеете право пользоваться этим сторонним программным обеспечением, соблюдая соответствующие лицензионные условия.

#### Запрос лицензий Open-Source

- **1.** Активируйте режим точки доступа Vitoconnect: см. на стр. 25.
- 2. Вызовите настройки Wi-Fi вашего смартфона или компьютера.
- Подсоедините ваш смартфон или компьютер к сети Wi-Fi "Viessmann-<xxxx>". Появится опрос пароля.
- 4. Введите пароль WPA2.

#### Указание

Пароль WPA2 указан на имеющейся в комплекте наклейке.

- Откройте на смартфоне помощью интернетбраузера сайт http://vitoconnect.gateway или http://169.254.11.1
- 6. Проследуйте по ссылке "Open Source Components Licenses".

#### Меры по устранению неисправностей

#### Интернет-связь прервана

Если интернет-связь прервана, настройки через **приложение ViCare** не могут быть выполнены.

#### Только в сочетании с Vitoconnect, тип ОТ2

- Настроенные ранее временные программы для отопления помещений и приготовления горячей воды активны.
- Вы можете изменить заданное значение температуры помещения через Vitotrol 100, тип ОТ1.
- Вы можете включить "Комфортный режим" через Vitoconnect: см. на стр. 25.

#### Индикация несправностей на Vitoconnect

Индикация неисправностей на Vitoconnect производится с помощью различных светодиодных индикаторов: см. на стр. 20.

#### Только в сочетании с Vitoconnect, тип ОРТО2

- Вы можете выполнить все настройки на контроллере теплогенератора.
  - Инструкция по эксплуатации теплогенера-

| Неисправности со свето-<br>диодной индикацией (∞) | Вид неисправности и меры по устранению                                                                                                    |
|---------------------------------------------------|----------------------------------------------------------------------------------------------------|
| Пульсирует желтый.                                | Связь Vitoconnect с роутером Wi-Fi установить не удалось<br>Проверьте пароль при вводе Wi-Fi в эксплуатацию.<br>Проверьте связь с роутером Wi-Fi.<br>Запустите заново Vitoconnect: см. на стр. 28.                                                                                                    |
| Горит желтый.<br>Или<br>Горит красный.            | <ul> <li>Нет интернет-связи или нет связи с сервером Viessmann</li> <li>Нет связи с сетью Wi-Fi</li> <li>Проверьте настройки сети при вводе Wi-Fi в эксплуатацию.</li> <li>Проверьте пароль при вводе Wi-Fi в эксплуатацию.</li> <li>Недостаточная интенсивность сигнала Wi-Fi</li> <li>Измените место монтажа Vitoconnect: см. на стр. 12.</li> <li>Имеется связь с сетью Wi-Fi, но интернет-связь отсутствует.</li> <li>Проверьте интернет-связь с другим абонентом, например, с ноутбуком.</li> <li>Если интернет-связь невозможна также и с другими абонентами, поручите ИТ-специалисту проверку настроек сети.</li> <li>Запустите заново Vitoconnect: см. на стр. 28.</li> </ul> |
| Быстро мигает красный.                            | Ошибка программного или аппаратного обеспечения <ul> <li>Запустите заново Vitoconnect: см. на стр. 28.</li> <li>Если потребуется, замените Vitoconnect.</li> </ul>                                                                                                    |

#### Меры по устранению неисправностей (продолжение)

| Неисправности со свето-<br>диодной индикацией 🗇 | <ul> <li>Вид неисправности и меры по устранению</li> <li>Ошибка связи с Vitotrol 100, тип ОТ1</li> <li>Проверьте соединительную линию Open Therm с Vitotrol 100, тип ОТ1:<br/>см. на стр. 18.</li> <li>Запустите заново Vitoconnect: см. на стр. 28.</li> </ul> |  |
|-------------------------------------------------|----------------------------------------------------------------------------------------------------|--|
| Мигает желтый.                                  |                                                                                                    |  |
| Быстро мигает желтый.                           | Связь с теплогенератором отсутствует <ul> <li>Проверьте штекерные соединения (Optolink, USB).</li> <li>Проверьте соединительные линии (Open Therm, Optolink).</li> <li>Запустите заново Vitoconnect: см. на стр. 28.</li> </ul>                                 |  |
| Быстро мигает красный.                          | Ошибка программного обеспечения или аппаратуры <ul> <li>Запустите заново Vitoconnect: см. на стр. 28.</li> <li>Если потребуется, замените Vitoconnect.</li> </ul>                                                                                               |  |
| Горит красный.                                  | <ul> <li>Неисправность в контроллере теплогенератора</li> <li>Примите во внимание сообщение в приложении ViCare.</li> <li>Устранение неисправностей:</li> <li>Инструкция по монтажу и сервисному обслуживанию теплогенератора</li> </ul>                        |  |

| Неисправности без свето-<br>диодной индикации | Действия                                                              |
|-----------------------------------------------|-----------------------------------------------------------------------|
| Все индикаторы на Vitoconnect                 | Проверьте подключение к сети электропитания и блок питания с встроен- |
| выключены.                                    | ной вилкой Vitoconnect.                                               |

#### Перезапуск Vitoconnect

После устранения неисправности требуется перезапуск Vitoconnect.

Держите нажатыми кнопку сброса (В) и кнопку управления (A) прибл. 15 секунд: см. раздел "Элементы индикации и управления".

- Горят зеленые индикаторы ((о)) и запуска может продлиться до 2 минут.
- Горит белый индикатор இ: Vitoconnect готов к работе.

#### Восстановление заводской настройки

Можно одновременно восстановить заводскую настройку для всех измененных значений.

- Держите нажатой кнопку сброса 

   мин.
   секунд: см. раздел "Элементы индикации и управления".

   Мигает красный светодиод 

   .
- Снова нажмите кратковременно кнопку сброса
   в течение 5 секунд.
   Индикатор Ф больше не горит.
   Происходит перезапуск Vitoconnect.

#### Установление связи Wi-Fi после замены роутера

- **1.** Активируйте режим точки доступа Vitoconnect: см. на стр. 25.
- 2. Вызовите настройки Wi-Fi вашего смартфона.

#### Установление связи Wi-Fi после замены роутера (продолжение)

- **3.** Подсоедините ваш смартфон к сети Wi-Fi "VITOCONNECT-<xxxx>".
- 4. Введите пароль WPA2.

#### Указание

Пароль WPA2 указан на имеющейся в комплекте наклейке.

5. Откройте на смартфоне помощью интернетбраузера сайт http://vitoconnect.gateway или http://169.254.11.1

- 6. На стартовой странице выберите "Select Router".
- 7. Следуйте инструкциям на интернет-сайте.
- Режим точки доступа автоматически деактивируется спустя 5 минут. Или Деактивируйте режим точки доступа Vitoconnect вручную: см. на стр. 25.

![](_page_28_Picture_10.jpeg)

#### Обновление программного обеспечения

Если имеется обновление программного обеспечения, оно загружается автоматически.

В процессе обновления программного обеспечения горит зеленый индикатор . Этот процесс может продлиться до 5 минут.

После успешной установки программного обеспечения происходит перезапуск Vitoconnect.

## Техническое обслуживание

Устройство Vitoconnect в техническом обслуживании не нуждается.

#### Очистка

Поверхности устройства можно очистить салфеткой из микроволокна. Не использовать чистящие средства.

#### Указание

) KOMFORT

При первоначальном вводе в эксплуатацию программное обеспечение Vitoconnect автоматически актуализируется, как только будет установлена интернет-связь для Vitoconnect.

## Технические данные

#### Vitoconnect, тип ОРТО2 и ОТ2

| Номинальное напряжение                             | 12 B                                                     |
|----------------------------------------------------|----------------------------------------------------------|
| Частота Wi-Fi                                      | 2,4 Ггц                                                  |
| Кодирование Wi-Fi                                  | Без кодирования или WPA2                                 |
| Полоса частот                                      | от 2400,0 до 2483,5 МГц                                  |
| Макс. мощность передачи                            | 0,1 Вт (экв. мощн.)                                      |
| Интернет-протокол                                  | IPv4                                                     |
| Присвоение IP                                      | DHCP                                                     |
| Номинальный ток                                    | 0,5 A                                                    |
| Потребляемая мощность                              | 5,5 Вт                                                   |
| Класс защиты                                       | III                                                      |
| Степень защиты                                     | Обеспечить IP20D согласно EN 60529.                      |
| Допустимая температура окружающей сре              | ды                                                       |
| <ul> <li>при эксплуатации</li> </ul>               | от 5 до +40 °С                                           |
|                                                    | использование в жилых помещениях и в котельных (при нор- |
|                                                    | мальных окружающих условиях)                             |
| <ul> <li>при хранении и транспортировке</li> </ul> | от –20 до +60 °С                                         |
|                                                    |                                                          |

| Блок питания со встроенной вилкой                  |                                                                                                    |  |
|----------------------------------------------------|----------------------------------------------------------------------------------------------------|--|
| Номинальное напряжение                             | 100 - 240 Вт~                                                                                              |  |
| Номинальная частота                                | 50/60 Гц                                                                                                   |  |
| Выходное напряжение                                | 12 B                                                                                                    |  |
| Выходной ток                                       | 1 A                                                                                                    |  |
| Класс защиты                                       | П                                                                                                    |  |
| Допустимая температура окружающей сре,             | ды                                                                                                    |  |
| <ul> <li>при эксплуатации</li> </ul>               | от 5 до +40 °C<br>использование в жилых помещениях и в котельных (при нор-<br>мальных окружающих условиях) |  |
| <ul> <li>при хранении и транспортировке</li> </ul> | от –20 до +60 °С                                                                                           |  |

#### Vitotrol 100, тип OT1

| Электропитание                                     | Через соединительную линию Open Therm                                                                                                    |
|----------------------------------------------------|----------------------------------------------------------------------------------------------------|
| Степень защиты                                     | IP20                                                                                                    |
| Допустимая температура окружающей сре              | ды                                                                                                    |
| <ul> <li>при эксплуатации</li> </ul>               | от 0 до +40 °C<br>При относительной влажности воздуха от 10 до 90 %<br>использование в жилых помещениях и в котельных (при нор-<br>мальных окружающих условиях) |
| <ul> <li>при хранении и транспортировке</li> </ul> | от –20 до +55 °С                                                                                                    |

#### Окончательный вывод из эксплуатации и утилизация отопительной установки

Изделия Viessmann могут подвергаться вторичной переработке. Компонеты отопительной установки и эксплуатационные материалы не относятся к бытовым отходам.

По вопросам надлежащей утилизации вашей установки обратитесь в обслуживающую Вас специализированную фирму.

- **DE:** Эксплуатационные материалы (например, теплоносители) можно сдавать в местные пункты сбора отходов.
- **АТ:** Эксплуатационные материалы (например, теплоносители) можно сдавать в местные пункты сбора отходов ASZ (Altstoff Sammelzentrum).

![](_page_31_Picture_6.jpeg)

## Сертификация

RoHS compliant 2011/65/EU

![](_page_32_Picture_3.jpeg)

## Предметный указатель

## D L IP-адресация......12

## v

| •               |      |
|-----------------|------|
| ViGuide         | 11   |
| Vitoconnect 100 | . 12 |

### В

| Ввод в эксплуатацию                  | 20 |
|--------------------------------------|----|
| Ввод в эксплуатациюНаладка установки | 22 |
| Восстановление заводской настройки   |    |

## Д

| ••                        |    |
|---------------------------|----|
| Динамическая IP-адресация | 12 |
| Дистанционное управление  | 11 |
| Дистанционный контроль    | 11 |

## 2

| 3                              |      |
|--------------------------------|------|
| Закрытие Vitotrol 100, тип ОТ1 | . 19 |
| Замена роутера                 | . 28 |
| Запрос лицензий                | 26   |
| Запрос лицензий Open-Source    | . 26 |
| Запрос правовой информации     | . 26 |
| Защита от замерзания           | 6    |
|                                |      |

## И

| Индикация неисправностей | 27 |
|--------------------------|----|
| Интернет-доступ          | 6  |
| Интернет-связь прервана  | 27 |
| Информация               | 9  |
| Информация об изделии    | 9  |

## К

| Кабельный ввод     | 16 |
|--------------------|----|
| Комфортная функция | 25 |

#### М

| Меры по устранению неисправностей | 27 |
|-----------------------------------|----|
| Место монтажа                     |    |
| - Vitoconnect                     | 12 |
| – Vitotrol 100, тип ОТ1           | 13 |
| Монтаж                            | 14 |
| Монтаж в настенном креплении      |    |
| - Vitoconnect                     | 18 |
| – Vitotrol 100                    | 19 |
| Монтаж настенного крепления       |    |
| - Vitoconnect                     | 15 |
| – Vitotrol 100, тип ОТ1           | 15 |
|                                   |    |

## Н

| Наладка отопительной установки | 14, 22 |
|--------------------------------|--------|
| Наладка установки              |        |
| Настройка комфортного режима   | 25     |
| Настройки сети                 |        |
| Неисправность в работе         |        |
|                                |        |

## 0

| Обмен данными                       |    |
|-------------------------------------|----|
| – с Vitoconnect, тип ОРТО2          | 10 |
| – с Vitoconnect, тип ОТ2            | 10 |
| Обновление                          | 30 |
| Обновление программного обеспечения | 30 |
| Обозначение для специалиста         | 8  |
| Общие условия продаж                | 6  |
| Окончание комфортного режима        | 25 |
| Операторы мобильной связи           | 6  |
| Операционная система                | 12 |
| Органы индикации                    | 20 |
| Органы управления                   | 20 |
| Основная настройка                  | 28 |
| Ответственность                     | 6  |
| Очистка                             | 30 |

## П

| Параметры безопасности            | 12     |
|-----------------------------------|--------|
| Пароль                            | 26, 29 |
| Пароль WPA2                       | 26, 29 |
| Перезапуск Vitoconnect            |        |
| Поддерживаемые контроллеры        | 12     |
| Подключение к сети электропитания |        |
| – Vitoconnect, тип ОРТО2          | 19     |
| – Vitoconnect, тип ОТ2            | 19     |
| Порт 123                          | 12, 21 |
| Порт 443                          | 12, 21 |
| Порт 80                           | 12, 21 |
| Порт 8883                         | 12, 21 |
| Правовая информация               |        |
| Приложение                        | 11     |
| Приложение ViCare                 | 11     |
| Применение по назначению          | 8      |
|                                   |        |

#### Ρ

| Радиус действия связи Wi-Fi | 13     |
|-----------------------------|--------|
| Регистрация пользователя    | 14, 22 |
| Режим точки доступа         | 25     |
| – активация                 | 25     |
| – деактивация               | 25     |
| Роутер DSL                  | 21     |

## С

| Сброс                        |    |
|------------------------------|----|
| Связь Wi-Fi, радиус действия | 13 |
| Сеть                         | 11 |

# T

| Температура окружающей среды                           |   |
|--------------------------------------------------------|---|
| – Vitoconnect 12                                       | 2 |
| – Vitotrol 100, тип ОТ113                              | 3 |
| Терминальные устройства                                |   |
| – операционная система12                               | 2 |
| Технические данные                                     |   |
| – Vitoconnect                                          | 1 |
| – Vitotrol 100, тип ОТ13 <sup>.</sup>                  | 1 |
| <ul> <li>– блок питания со встроенной вилкой</li></ul> | 1 |
| Техническое обслуживание 30                            | 0 |

## Предметный указатель (продолжение)

| Требования           | 6 |
|----------------------|---|
| Требования к системе |   |
| – IР-сеть            | 2 |

#### У

| 5                                                                |
|------------------------------------------------------------------|
| Управление 11                                                    |
| Условия продаж6                                                  |
| Установление связи                                               |
| – Wi-Fi, операционная система Android22                          |
| – Wi-Fi, операционная система iOS                                |
| Установление связи Wi-Fi                                         |
| – операционная система Android, первичный ввод в                 |
| эксплуатацию22                                                   |
| <ul> <li>– операционная система iOS, первичный ввод в</li> </ul> |
| эксплуатацию22                                                   |
| – после замены роутера Wi-Fi28                                   |

| Устранение неисправностей   | .27 |
|-----------------------------|-----|
| Устройство управления       |     |
| – для приложения ViCare     | .12 |
| Учетная запись пользователя | .12 |
|                             |     |

#### Э

| Эксплуатационная надежность6                 |
|----------------------------------------------|
| Электрическое подключение                    |
| - Vitoconnect, тип ОРТО2 к теплогенератору17 |
| – Vitoconnect, тип ОТ2 к Vitotrol 100 18     |
| - Vitoconnect, тип ОТ2 к теплогенератору 17  |
| Электронная почта 6                          |

![](_page_34_Picture_8.jpeg)

# 

![](_page_35_Picture_2.jpeg)

Viessmann Group ООО "Виссманн" 141014, Московская область, г. Мытищи, улица Центральная, строение 20Б, офис 815 тел. +7 (495) 663 21 11 факс. +7 (495) 663 21 12 www.viessmann.ru